## Navigation Steps For Private Passport Mobile Deposit

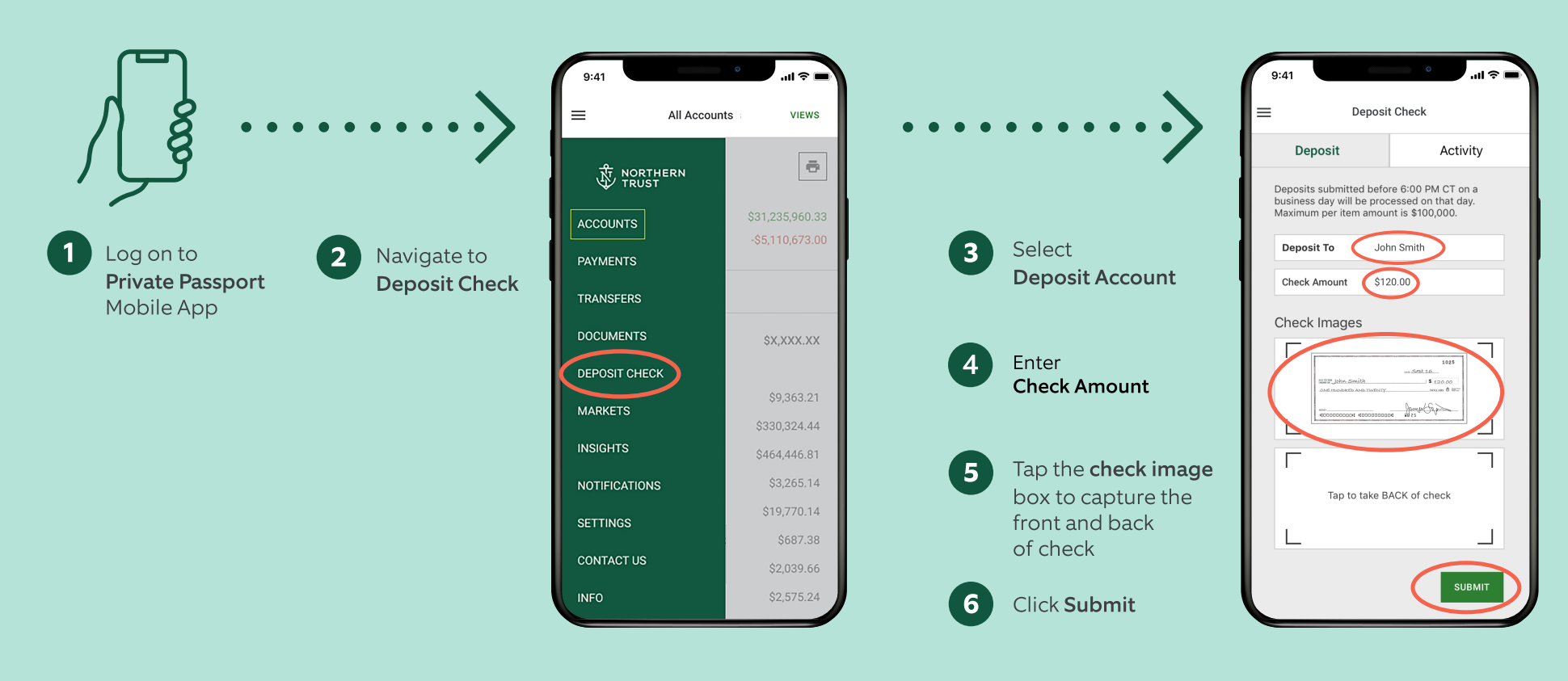

Please note: Maximum amount \$100,000 per check and \$250,000 per day limit with a 6:00 PM CT cutoff on business days.

If you have questions about using Mobile Deposit, please contact your relationship manager or call us at (888) 635-5350.

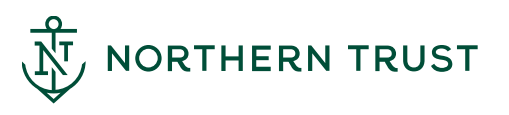

Member FDIC. Equal Housing Lender. 숩